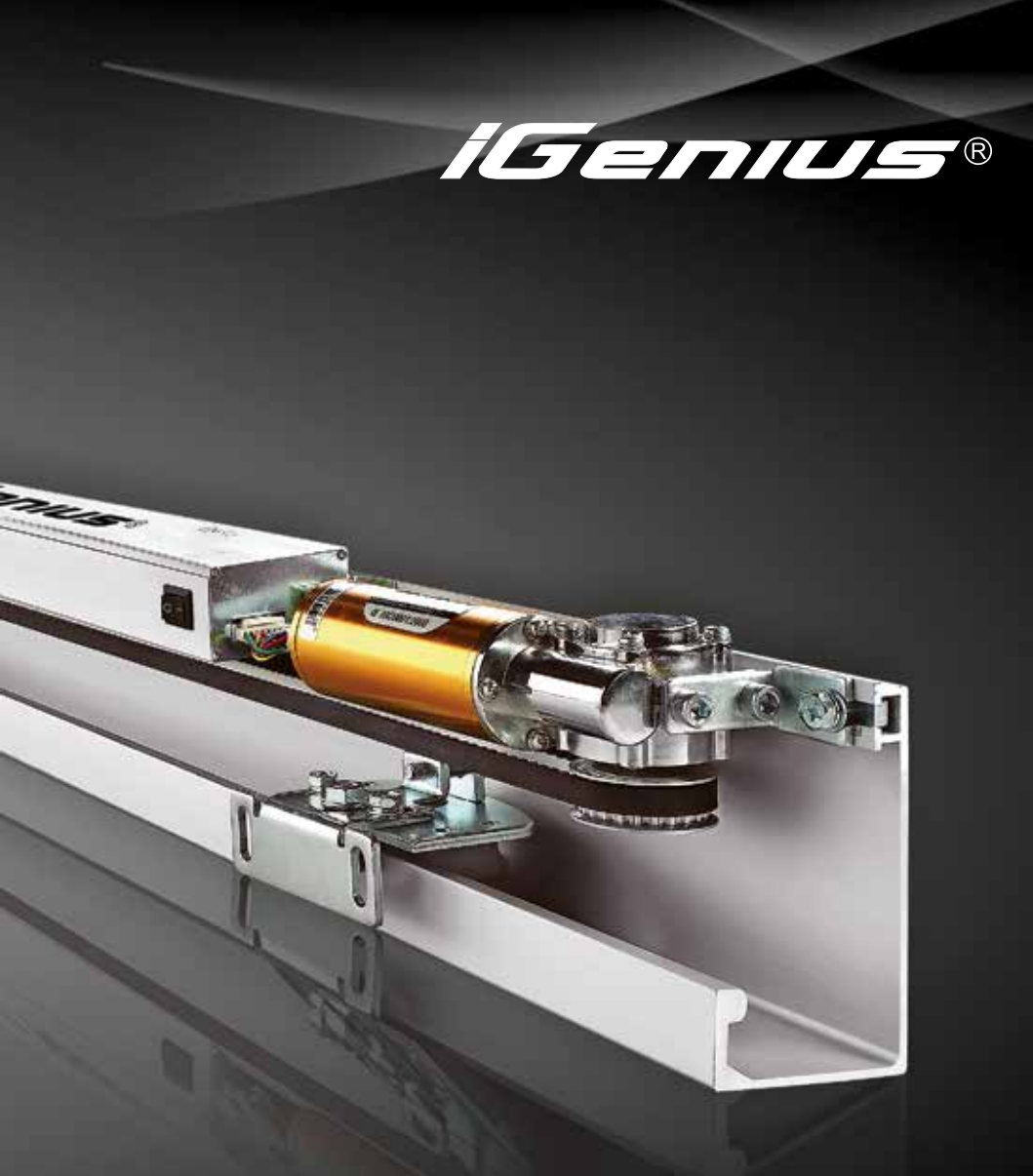

## **Operation Manual**

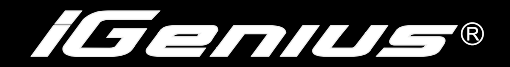

## 1. Introduction

This manual is designed for the installation and commissioning of a iDoor Genius series of automatic sliding doors in compliance with AS5007-2007, this product is designed for use in class 1 & class 10 buildings (houses, sheds & carports).

This manual is prepared for the model of operation that it accompaning's, if it is being used on other models please check our webpage www.idoor.com.au for the latest version.

For backup and support please phone:

TOLL FREE 1300 2888 675 AUSTRALIA WIDE

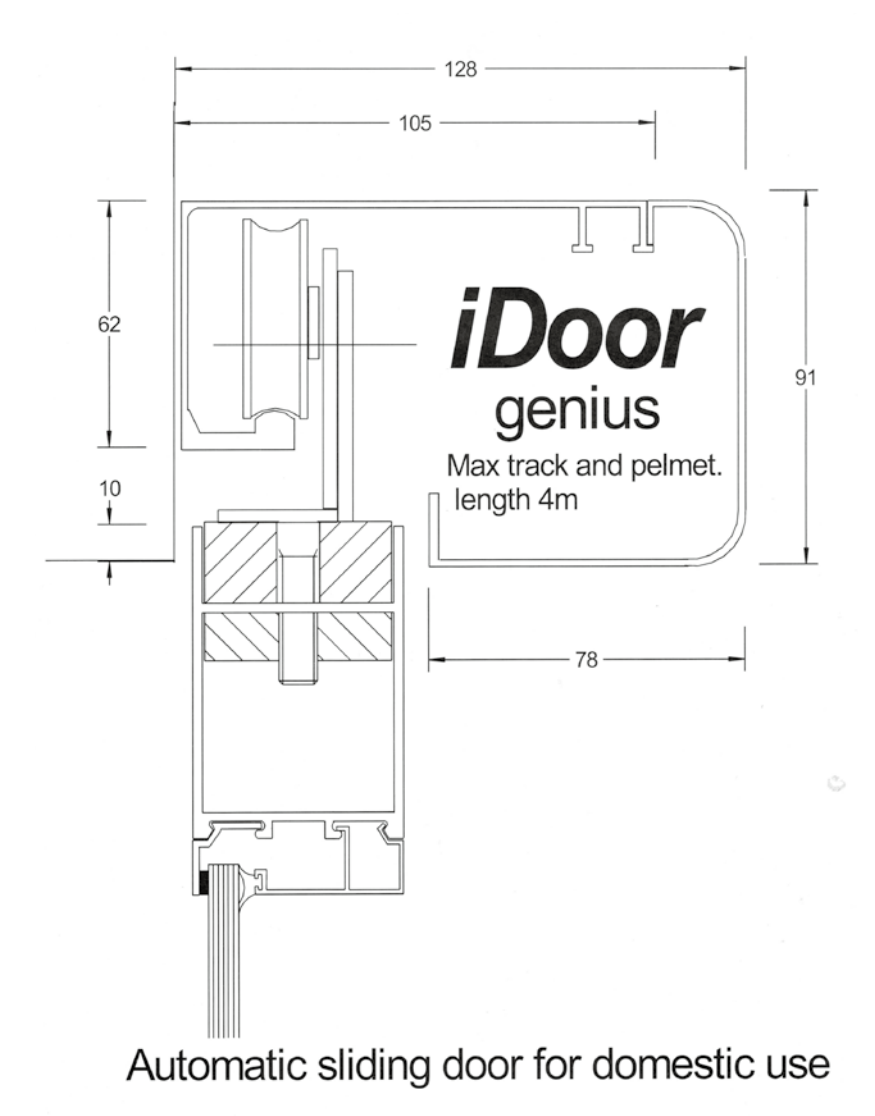

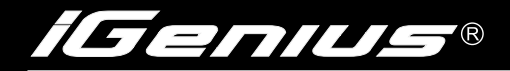

## Contents

| IDoor Genius automatic unit specification and       |    |
|-----------------------------------------------------|----|
| performance parameters                              | 5  |
| Surface mounted power equipment parts list          | 6  |
| Dynamic beam device component installation position | 7  |
| Hanging door                                        | 8  |
| Alignment and height adjustment                     | 9  |
| Belt tension adjustment                             | 10 |
| The use of remote control (Optional extra)          | 11 |
| Multi-functional connection port                    | 12 |
| Safety Sensor Connection                            | 13 |
| Parameter Adjustment Of Settings                    | 14 |
| Commissioning Flow Chart                            | 15 |
|                                                     |    |

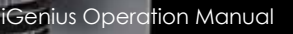

# iDoor Genius automatic unit specification and performance parameters

| Max track length                 | 4000mm              |
|----------------------------------|---------------------|
| Max Door opening single side     | 1500mm              |
| Max Door opening biparter        | 2000mm              |
| Max Door weight single slide     | 100kg               |
| Max Door weight biparter         | 200kg               |
| Opening speed biparter/variable  | 25-400mm/sec        |
| Closing speed biparter/variable  | 25-400mm/sec        |
| Dwell time/variable              | 1-10sec             |
| Manual operating force           | <35N                |
| Operator size                    | 99mm H x 124mm W    |
| Failsafe                         | Optional Extra      |
| Airlock function                 | Yes                 |
| Climate/Pet function (half open) | Yes                 |
| Remote control                   | Optional Extra      |
| Key switch control               | Yes                 |
| Safety stop in opening mode      | Yes                 |
| Safety reverse in closing mode   | Yes                 |
| Fire alarm activation            | Yes                 |
| Exit only function               | Yes                 |
| Battery reserve                  | Optional Extra      |
| Electric locking                 | Optional Extra      |
| Door monitoring                  | No                  |
| Appliance rating                 | 240 volts 50Hz-60Hz |

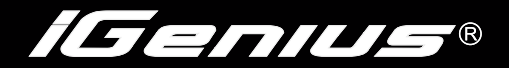

## Surface mounted power equipment parts list

| Door open form                |                      | Single          | Double |        |
|-------------------------------|----------------------|-----------------|--------|--------|
| Parts name                    | Component model      | Product drawing | Number | Number |
| Motor                         | 05100902             |                 | 1      | 1      |
| Tensioner round               | 05100802             |                 | 1      | 1      |
| Hanger device                 | 05100702             |                 | 2      | 4      |
| Belt fixture                  | 05100602             |                 | 1      | 1      |
| Belt                          | 05100502             | Ó               | 1      | 1      |
| Belt fixtures                 | 05100402             | A CONTRACT      | 1      | 1      |
| Check the device              | 05100303<br>05100302 | 🧐 🦓             | 1      | 2      |
| Control device                | 05100202             |                 | 1      | 1      |
| Beam                          | 5100102              |                 | 1      | 1      |
| Electric Lock(optional parts) | 5100100              |                 | 1      | 1      |
| Belt device mounting screws   |                      |                 | 1 set  | 2 set  |
| Warranty, instruction         |                      |                 | 1      | 1      |

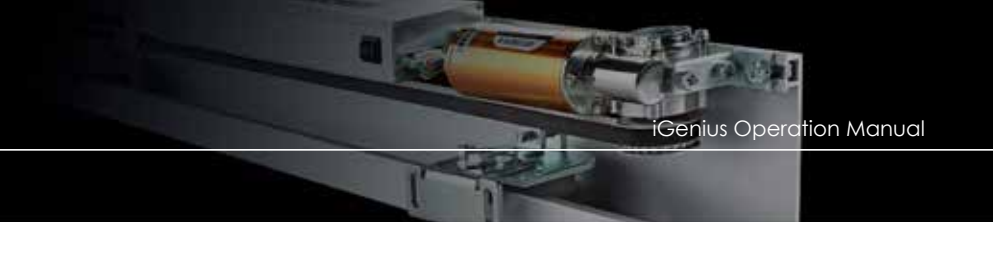

# Dynamic beam device component installation position

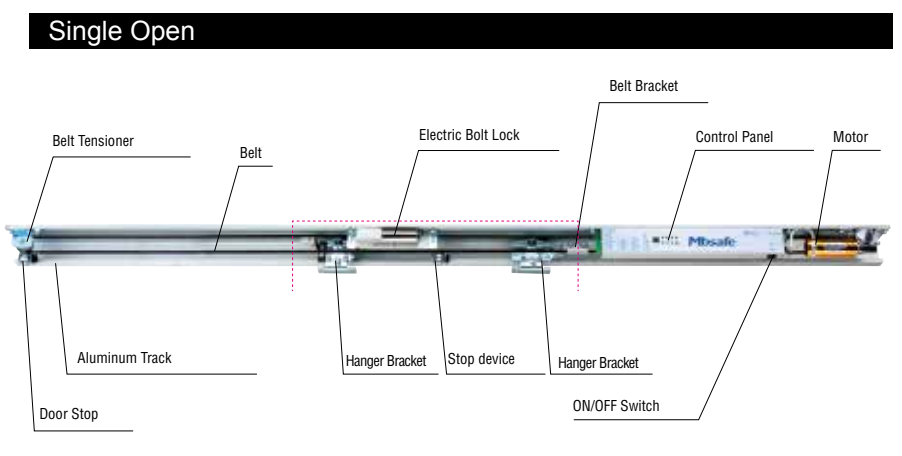

#### Double open

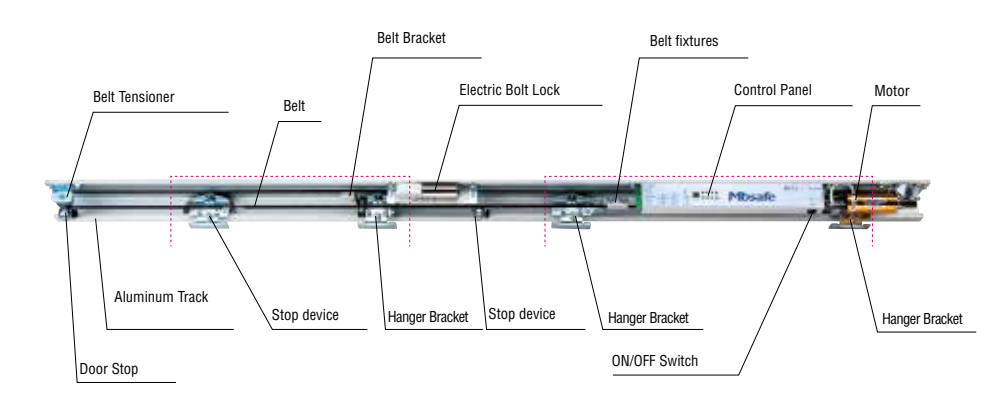

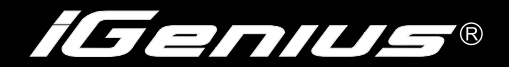

## Hanging door

Use the included door hanger bracket to install the fixing bolts group to the required location.

**Note:** Ensure that the assembly is installed so that the pulley and the hanger bracket belt is aligned correctly. If they are not parallel, it will shorten the life of pulley.

#### Hanger mounting location

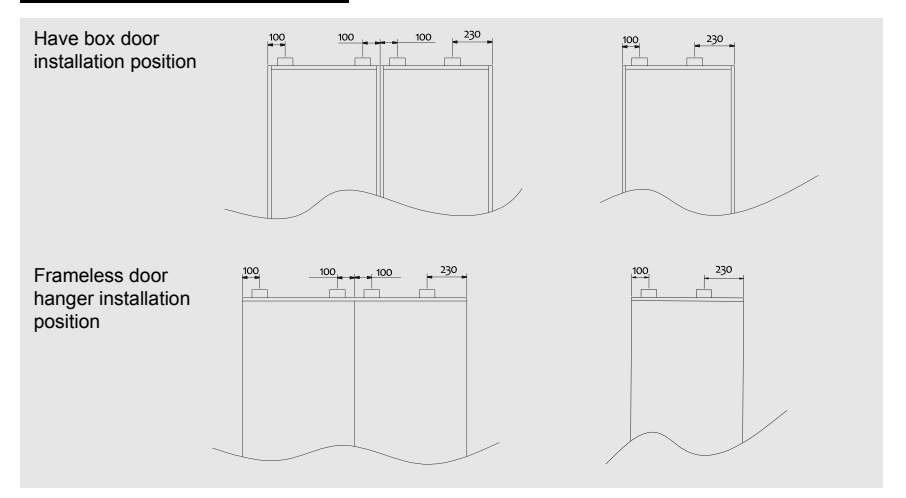

2 Ensure that hanger brackets are not fixed in a twisted condition.

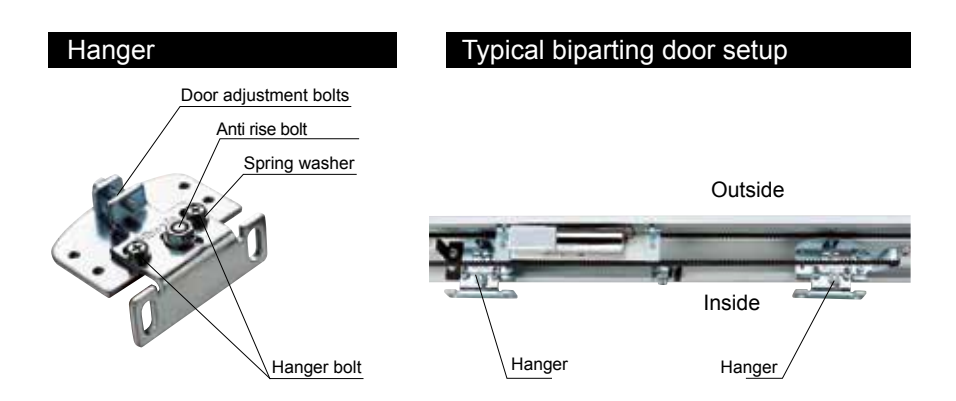

## Alignment and height adjustment

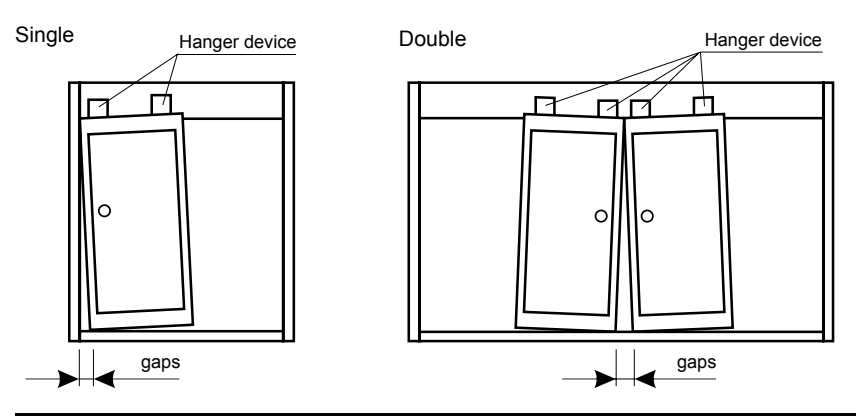

#### To align and raise door follow these instructions

- 1. Loosen the hanger nut.
- 2. Adjust the door adjustment bolt to align door:
  - clockwise to lower door.
  - counterclockwise to lift door.
- 3. Tighten the hanger nut.

4.Check that track wheel assembly runs smoothly allong length of track, then tighten antirise bolt so that it is clearing underside of track by 0.5mm.

Note: Make sure the doors move without heavy friction and that anti rise does not touch track.

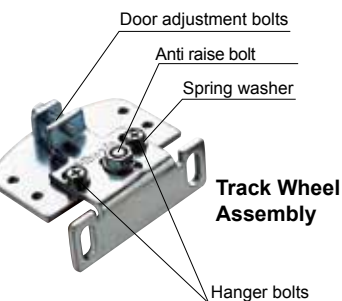

### Hanger bracket check list

- Is hanger vertically fixed on the door body.
- 2 Is anti rise bolt well fixed and positioned.
- 3 Check hanger bracket is not rubbing against frame.
- 4 Is the door plume and aligned.

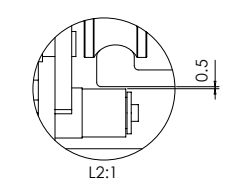

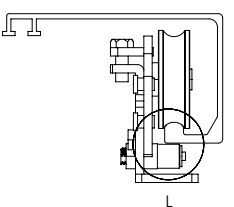

Alignment and height Adjustment

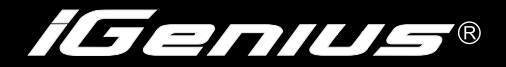

## Belt tension adjustment

- 1 The tensioner to pull, the belt kept taut, then tighten the adjusting bolt.
- 2 Unscrew tensioning wheel retaining bolt
- 3 With a tool such as a screwdriver pry left tension tension wheel
- 4 Tighten tensioning wheel retaining bolt

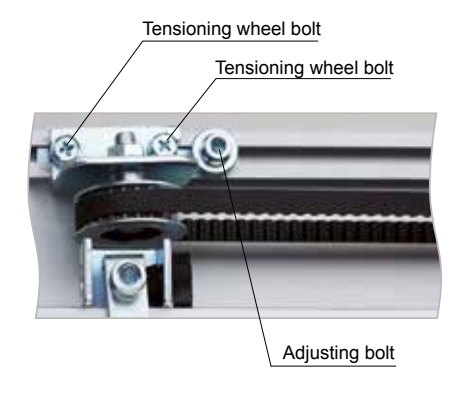

## Check the equipment installation

- Unscrew the stopping device mounting bolt.
- 2 The stopping device is embedded into the power beam guide rail.Note: do not hurt the electrical beam guide rail.
- 3 The first move the door to determine the door opening and closing position, and then determine the stopping device position.

**Note:** set the stop device position, making sure the hanger device encounters a stop for the pad at the end of the door cycle.

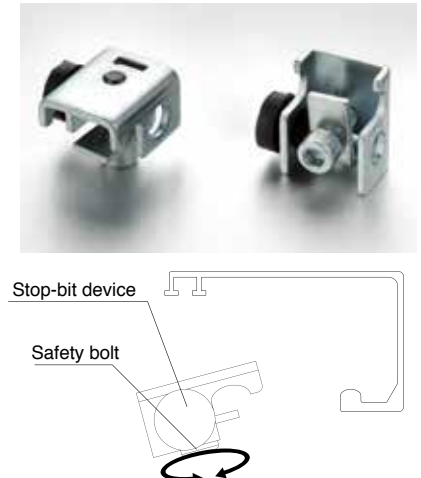

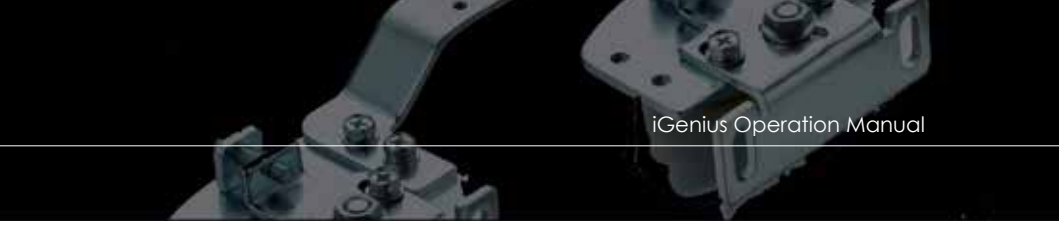

### The use of remote control (Optional extra)

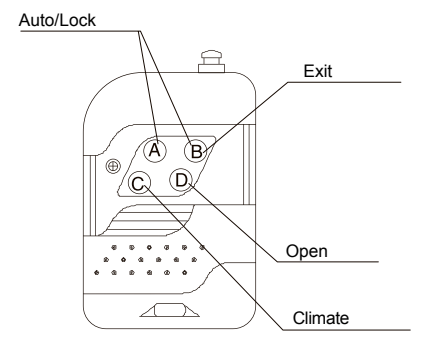

#### Remote manual

#### The functional key shows

- Auto/Lock button: When turned on the door operation will go to the normal day mode with sensors ON allowing pedestrian to use the door. When OFF the door operation allow for manual locking or if fitted with electric lock for door to be securely locked awainting activation by exit push button or access control system.
- · EXIT: The external sensor is disabled allowing only operation from interior
- · OPEN: The doors stay open allowing access or removal of furniture or cleaning.
- CLIMATE: The doors opening is restricted to a preset half opening to allow pets access, restict A/C loss or reduce wind penetration.

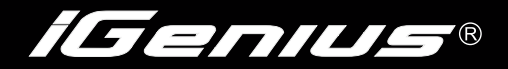

## **Multi-functional connection port**

#### Basic shape

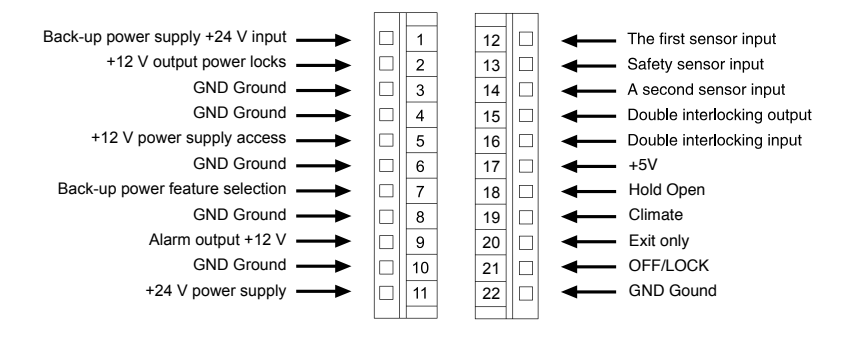

#### Wiring Method

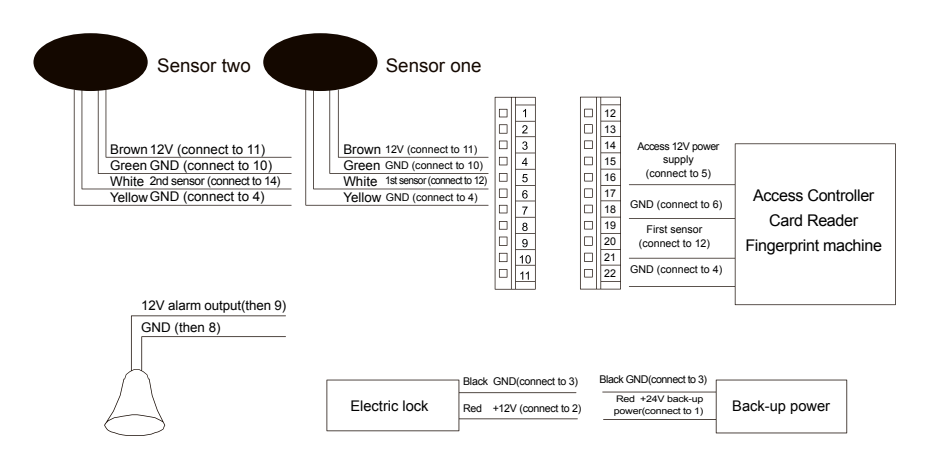

iGenius Operation Manual

## **Safety Sensor Connection**

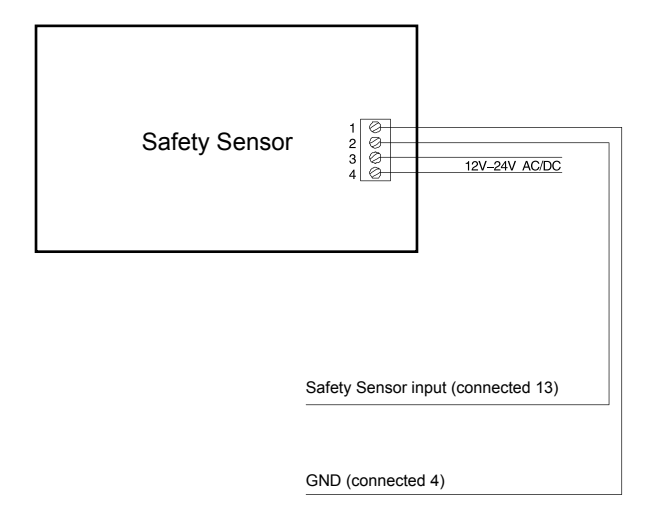

Note: If no safety curcuit is used a bridge is required between terminal & +13.

## **Two-door interlock connection**

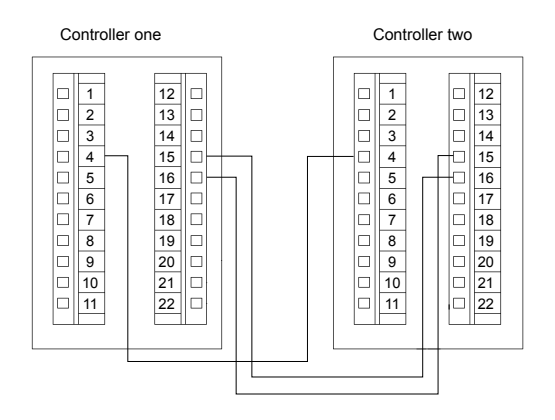

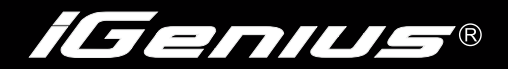

## **Parameter Adjustment of Settings**

#### **Display Panel**

- A: Door opening direction selector switch
- B: A second sensor switch -----
- selector switch sensor and secondary

sensor

- C: Closed lock switch -----switch lock
- pull close to the top of each
- LED: ----- sensor signal light signal light
- TEST: After pressing the test button ----- is the equivalent of a door sensor 1 signal input, the door will opened.

#### Display: Digital display

-: Decrement button. +: Increment button.

SET: function select button, the corresponding digital display A1-A7.

#### Parameter adjustment

#### 1. File selection function

After power-on LED display file A1, press the SET key to select functions file, select the range A1 to A7 loop, "A" stands for the function of the currently displayed file. A1 to A7 represent the following meanings:

- A1: Opening speed (1 to 32)
- A3: Open buffer intensity (1 to 32)
- A5: Close buffer distance (1 to 32)
- A7: Opening hours (1 to 20)

A2: Open buffer distance (1 to 32)

- A4: Closing Speed (1 ~ 32)
- A6: Closed buffer intensity (1 to 32)

#### 2. Adjustment of functions

Press "+" or "-" button to adjust the current function of file parameters, and digital display will indicate the current function parameters, a 2 seconds windows allows adjust of does "+" or "-" key feature of digital control and display the current file (A1 to A7).

#### 3 Parameter adjustment method

(1) Opening and closing speed can be adjusted according to need, but it is speed increased considerably after the buffer distance must be increased to prevent the door banging.

(2) The adjustment of bracket distance and the button power is critical to the smooth effective perfomance of the door operatiors. It is important that enough distance be

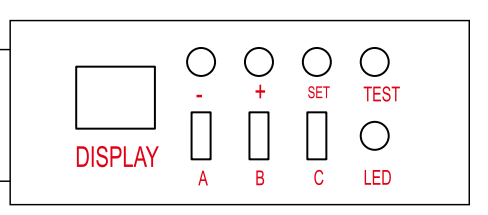

iGenius Operation Manual

allowed to control heavy doors, equally important is to have enough buffer on the doors so that they close or open efficiently when the added friction of wind load is applied.

Thus the combination of speed, brake distance and buffer is critical to adjust to ensure the door perform to these optimum performance.

(3) Hold time should be set to minimum if sensors are bing used but if door are running on push buttons or remote control the timer should be set higher to ensure that persons using the door have sufficient time to use the doorway safety.

## **Commissioning Flow Chart**

Auto mode set up

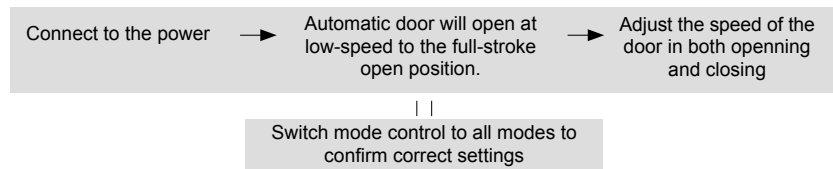

Note: After power failure the door will always perfom a slow cycle to reaffirm preset settingss

The use climate mode

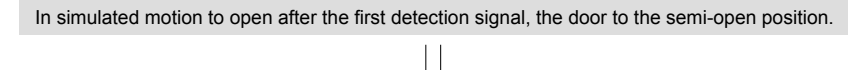

Half-open position to confirm

**Note:** In the first test signal to open to open and were open state = confirmed half-open position, as the imposition of outside force to imitate people hit the door, it is easy to confirm the wrong location, please note.

- Climat Control/Safety Hold
- In the closing cycle if an obstacle is encoutered the door will rebound.
- After the rebound the door will close before at buffer speed.

• The next cycle the door will bugger at the obstrcution position to ensure safety then afterward will return to normal settings.

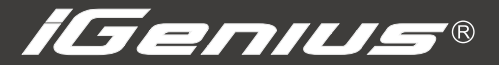

Contact iGenius Australia Ph: 1300 288 675 Fax: 1300 2347 329 Email: info@idoor.net.au Web: www.idoor.net.au

This manual is only for reference, this company with users at this manual content has the right to change in the company, without the written permission of the specification, may not in any part of the content on the mechanical, electronic, or any other form of prevention. Patented product, counterfeit will investigate!